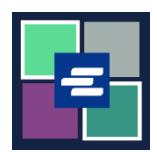

## KC SCRIPT PORTAL QUICK START GUIDE: MAKING A PURCHASE

This quick start guide will show you how to find and pay for items in your cart.

Note: To do this, you must be logged in to your Portal account.

| 1. If you are not already<br>there, after adding your<br>item(s) to your cart, click<br>the drop-down arrow by<br><b>My Account</b> . Click on <b>My</b><br><b>Cart</b> .                                    | King County Superior Office         Welcome to the Records Acce         Home       Records Request         Submit Civil Protection Order       Pay Court Fines         Affidavit search and Download         My Me         KC Script Portal                                                                                                    | Source Clerk's         sss Portations         Verification         E-Filing         E-Service *         ssages         My Account *         Logout       Terms & Conditions         TesterI DJA (E-File Case Init 1)         My Cart         My Payments         Mu 1600 |
|----------------------------------------------------------------------------------------------------|----------------------------------------------------------------------------------------------------|----------------------------------------------------------------------------------------------------|
| 2. Click the check boxes to choose your items, then click the <b>\$ Pay Selected Items</b> button.                                                                                                    | My Account         View       Edit       My Cart       My Payments       My Unsubmitted Dra         Pending Payments       Image: Colspan="2">Colspan="2">Colspan="2">Colspan="2">Colspan="2">Colspan="2">Colspan="2">Colspan="2">Colspan="2">Colspan="2">Colspan="2">Colspan="2">Colspan="2">Colspan="2">Colspan="2">Colspan="2">Colspan="2">Colspan="2">Colspan="2">Colspan="2"Colspan="2"Colspan= | Password     Draw Down       Type     Action       Submission     Delete / View       Submission     Delete / View       Submission     Delete / View       Submission     Delete / View       Submission     Delete / View       Submission     Delete / View           |
| <ul> <li>3. Choose your payment method. Click the Continue button.</li> <li>Note: Organizations using Draw Down accounts can view this quick start guide for instructions on that payment method.</li> </ul> | Payment Options         Select your payment method.         Image: Payment by Credit Card         Image: Draw Down         Draw Down Account Code         Please enter your draw down account number.         Draw Down Account Password         Enter the draw down account password         Continue       Back                                                                                                    |                                                                                                    |

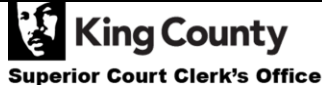

|                                                                                                    | King County                                                                                                    |
|----------------------------------------------------------------------------------------------------|----------------------------------------------------------------------------------------------------|
| <ul> <li>4. Review your cart description. and enter your cardholder and payment information.</li> <li>Click the <b>Continue</b> button.</li> </ul>        | <page-header></page-header>                                                                                                    |
| <ol> <li>Review your payment details.</li> <li>Click the check box to agree to the Terms and Conditions, then click the Submit Payment button.</li> </ol> | <image/> <image/> <image/> <image/> <image/> <section-header><image/><section-header><image/></section-header></section-header> |

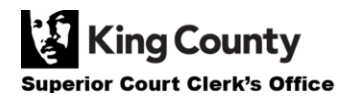

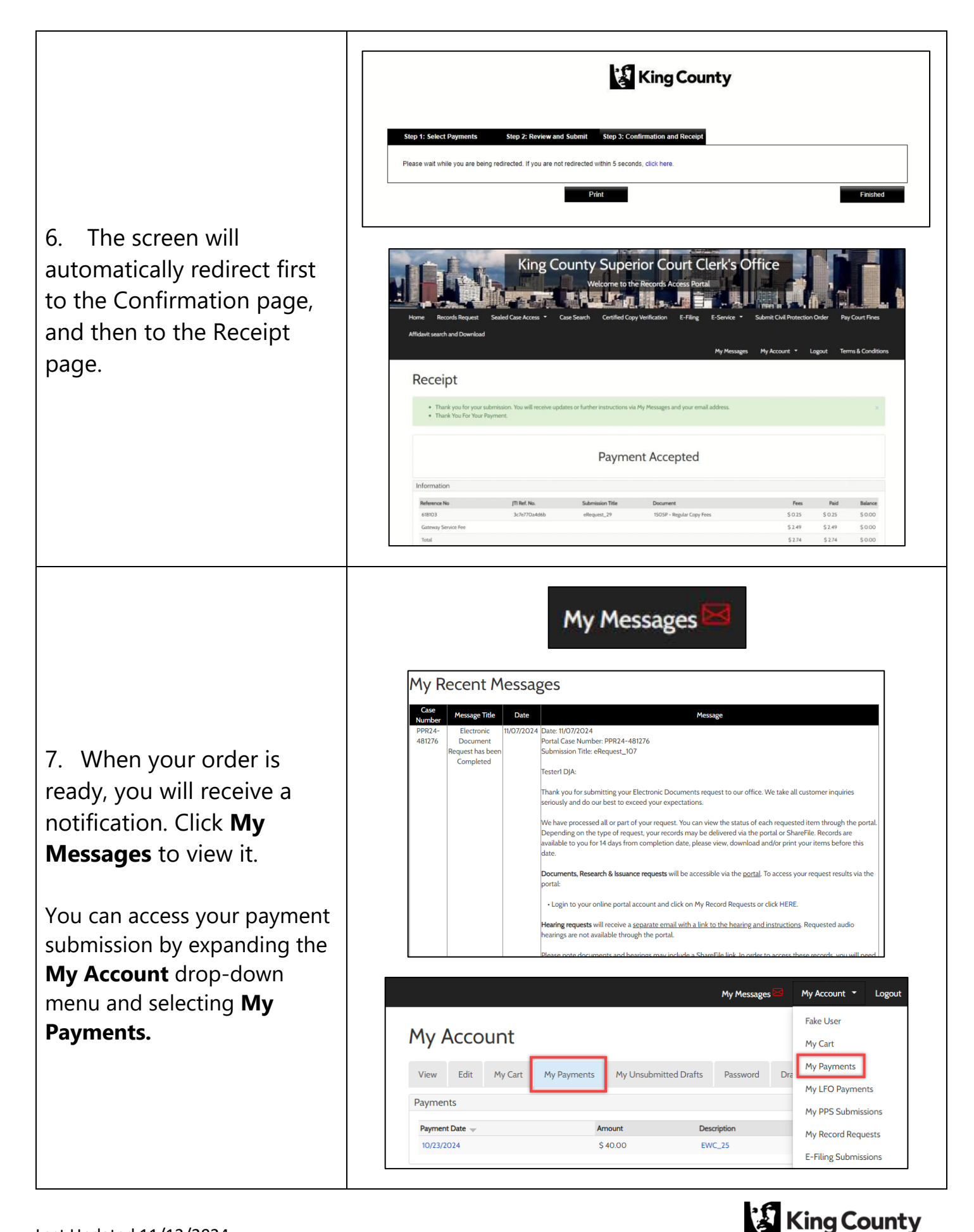

Superior Court Clerk's Office